## **Download Current eBook File**

These instructions will show the author how to download the current version of their eBook just in case they can't remember which version they last uploaded.

1. Login to TheBookPatch.com by entering your email address and password and clicking the **Log In** button at the top right.

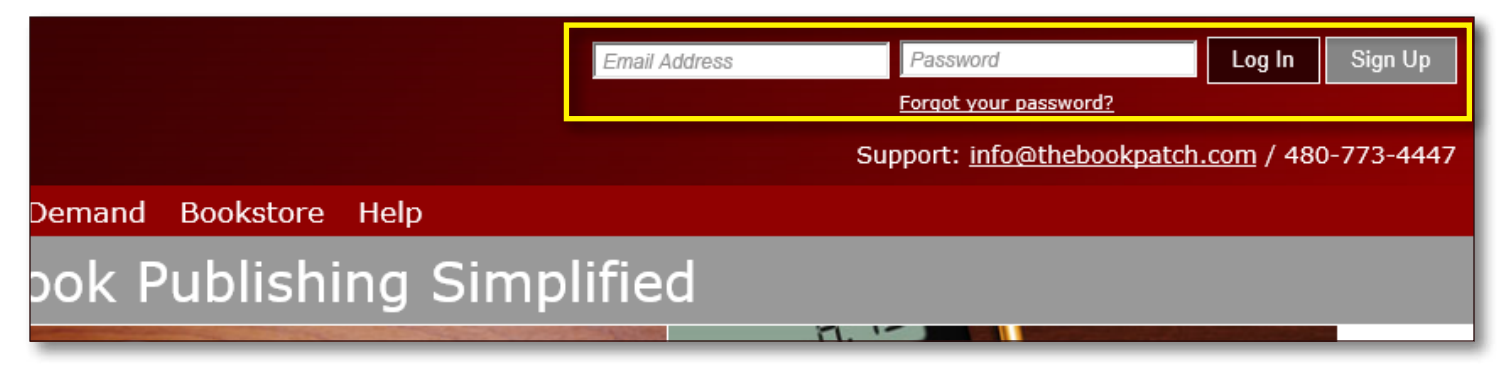

2. After you log in you will be redirected to your Book Dashboard page. Click on the **book details** button to access your book's detail page.

| Book Das<br>The dashboard below sh<br>view the all books.                | shboard<br>ows up to four (4) of your last books in each category. If you have more than four (4) o                         | lick on the <b>view all</b> b                |
|--------------------------------------------------------------------------|----------------------------------------------------------------------------------------------------|----------------------------------------------|
|                                                                          | My First Online Book                                                                                                    | ISBN Sta                                     |
| My Online<br>Writing<br>Projects<br>Books I am writing o<br>TheBookPatch | Size: 6" x 9"<br>Number of Chapters: 3<br>Date Created: July 3, 2012                                                        | ISBN<br>9 780879 :<br>ISBN is not obligate   |
|                                                                          |                                                                                                    | CREATE A N                                   |
| Published                                                                | My First Book - Uploaded                                                                                                    | Use one of the but<br>new book.              |
| Books complete and ready to order                                        | Size: 6" x 9"<br>Number of Pages: 101<br>ISBN: 9781439183526<br>Publication Date: June 6, 2012<br>Last Update: July 2, 2014 | Write a Boo<br>Using our free o<br>processor |

3. In the Electronic Files section, click the **Download** link under the format you want to download. In this case we will download the ePub version.

|             |               |                       | eutra                | 30                    |
|-------------|---------------|-----------------------|----------------------|-----------------------|
|             |               |                       |                      |                       |
| Electronic  | EBOOKS        |                       |                      |                       |
| Files       | Price: \$2.95 | Updated: July 8, 2015 | Edit Price           |                       |
|             | Books Sold: 0 |                       |                      |                       |
| Your eBooks |               | ePub - <u>Update</u>  | mobi - <u>Update</u> | PDF - Upload          |
|             | Uploaded      | July 8, 2015          | July 8, 2015         |                       |
|             | Updated       |                       | July 8, 2015         |                       |
|             | In Bookstore  | True - <u>edit</u>    | False - <u>edit</u>  |                       |
|             | # Downloaded  | Ū                     | 0                    | 0                     |
|             | View eBook Fi | le <u>Download</u>    | <u>Download</u>      |                       |
|             |               | -                     |                      |                       |
| Publishing  | PUBLISHIN     | G COMPLETE            |                      | PUBLISHING INCOMPLETE |

4. Depending on the browser you are using you may be asked if you want to Run, Save or Cancel the file, Click the Save or Save As button to save the file to your computer. The example below is from Internet Explorer.

| 'our eBooks                                                                                     |                          | ePub - <u>Update</u> | mobi - <u>Update</u> | PDF - Upload                                                           |  |  |
|-------------------------------------------------------------------------------------------------|--------------------------|----------------------|----------------------|------------------------------------------------------------------------|--|--|
|                                                                                                 | Uploaded                 | July 8, 2015         | July 8, 2015         |                                                                        |  |  |
|                                                                                                 | Updated                  |                      | July 8, 2015         |                                                                        |  |  |
|                                                                                                 | In Bookstore             | True - <u>edit</u>   | False - <u>edit</u>  |                                                                        |  |  |
|                                                                                                 | # Downloaded             | 0                    | 0                    | 0                                                                      |  |  |
|                                                                                                 | View eBook File          | Download             | Download             |                                                                        |  |  |
|                                                                                                 |                          |                      |                      |                                                                        |  |  |
| ublishing                                                                                       | PUBLISHING COMPLETE      |                      |                      | <b>PUBLISHING INCOMPLETE</b><br>You do not have any incompleted items. |  |  |
| itatus                                                                                          | My First Book - Uploaded |                      |                      |                                                                        |  |  |
| Do you want to open or save b4a8de68-522b-4038-8fbf-34a4af5de174.epub (1.41 MB) from localhost? |                          |                      |                      |                                                                        |  |  |

5. Once the download is complete you can then either open it on your computer (if you have the correct program) or you eReader.

| /our eBooks                                                           |                     | ePub - <u>Update</u>  | mobi - <u>Update</u> | PDF - Upload                                                           |                        |
|-----------------------------------------------------------------------|---------------------|-----------------------|----------------------|------------------------------------------------------------------------|------------------------|
|                                                                       | Uploaded            | July 8, 2015          | July 8, 2015         |                                                                        |                        |
|                                                                       | Updated             |                       | July 8, 2015         |                                                                        |                        |
|                                                                       | In Bookstore        | True - <u>edit</u>    | False - <u>edit</u>  |                                                                        |                        |
|                                                                       | # Downloaded        | 0                     | 0                    | 0                                                                      |                        |
|                                                                       | View eBook File     | Download              | Download             |                                                                        |                        |
|                                                                       |                     |                       |                      |                                                                        |                        |
| Publishing<br>Status                                                  | PUBLISHING COMPLETE |                       |                      | <b>PUBLISHING INCOMPLETE</b><br>You do not have any incompleted items. |                        |
|                                                                       | Му                  | First Book - Uploaded |                      |                                                                        |                        |
| The b4a8de68-522b-4038-8fbf-34a4af5de174.epub download has completed. |                     |                       |                      | <u>O</u> pen ▼ Open folder                                             | <u>V</u> iew downloads |